# 模版二

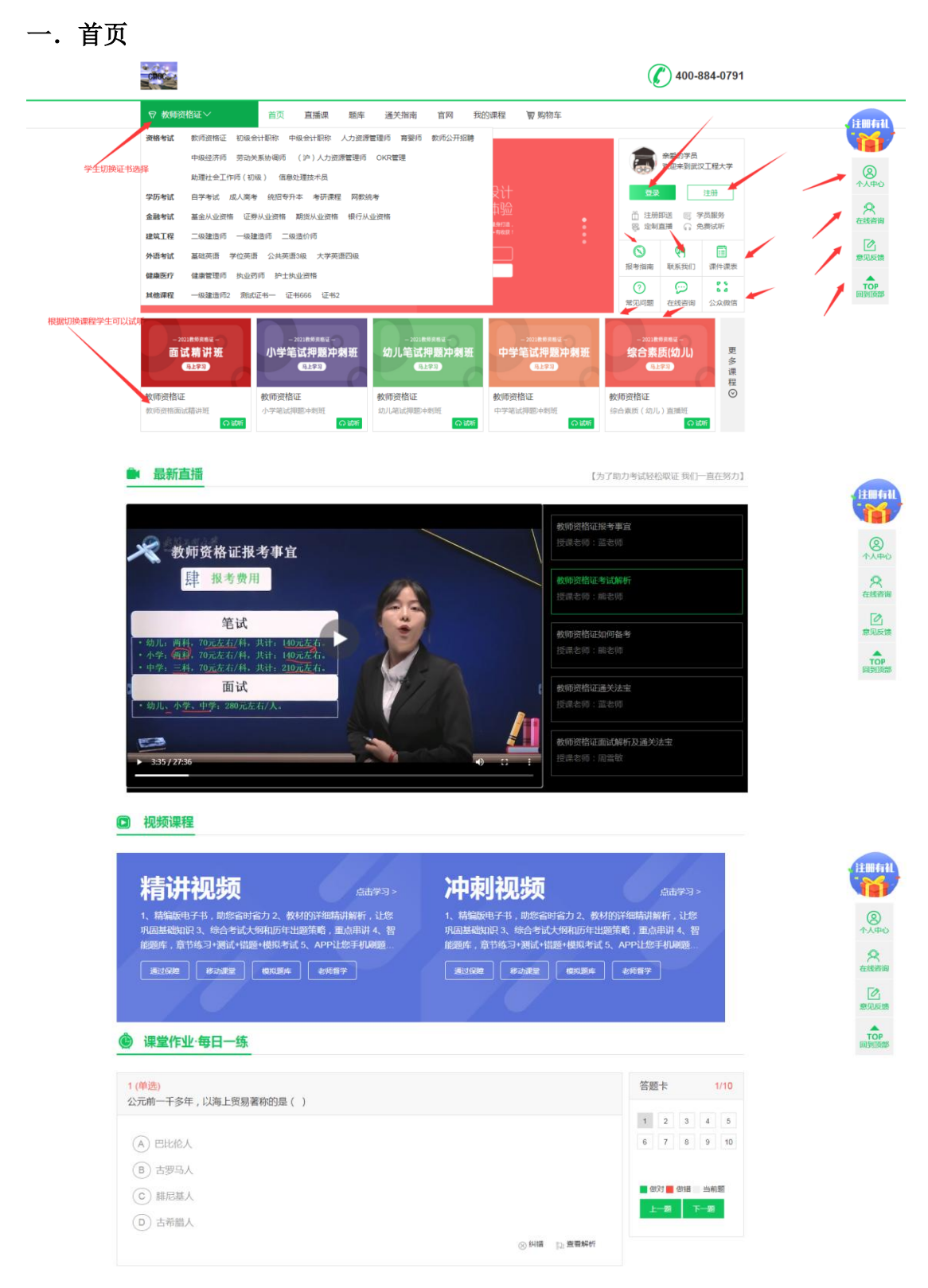

#### 🗶 我们的优势

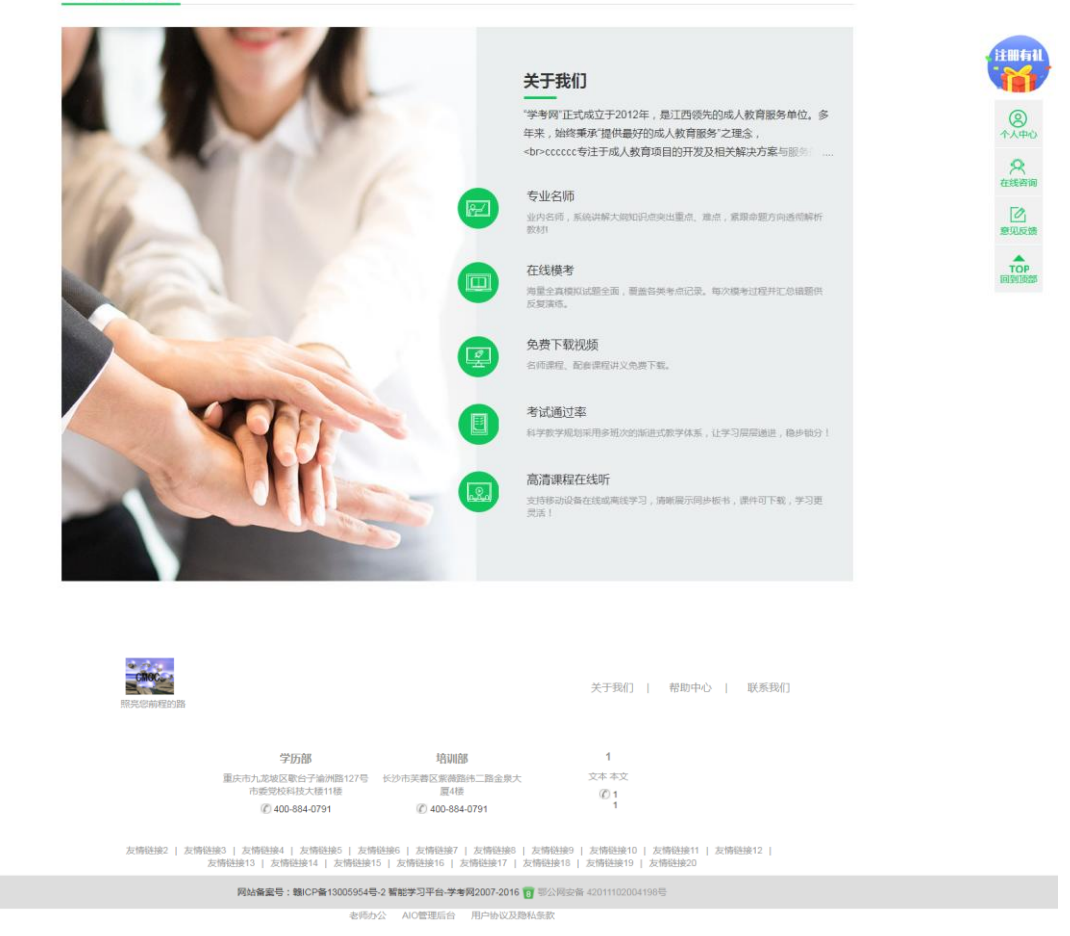

(1) 首页主要功能切换证书,选择自己需要学习的证书,学生登录注册,报考指南,联系我 们,课件课表,常见问题,在线咨询,公众微信,该证书下的课程进行选择,该证书下的直 播上传的视频,还有课程的讲解,预留的课堂作业,每日一练为主导,进行随堂测验,关于 公司的优势说明,右侧的侧边栏,个人中心,在线咨询,意见反馈等。

(2) 首页是进入详情页的入口,报考指南是某些证书的报考的步骤,考试的介绍,日常的安排还有教你面试的技巧。

|                                      | Q 登录 / 注册 冒购物车 |
|--------------------------------------|----------------|
| ♥ 教師波路証~ 首页 直播課 题库 通关指南 首网 € 400-8   | 84-0791        |
|                                      |                |
| - sitte: Leven Helises Bill is ferbe |                |

(3) 联系我们是获取公司的地址和联系方式

| ▽ 教师资格证  | 首页 直播课 题库 通关指南 官网 <b>《</b> 400-884-0791 |  |
|----------|-----------------------------------------|--|
| 0        |                                         |  |
| 关于我们     |                                         |  |
|          | 真情沟通 用心服务                               |  |
| S        |                                         |  |
| 常见问题     |                                         |  |
|          | 8 联系我们 contact me                       |  |
| E        | 期前 <b>之</b> 投。 举示前                      |  |
| 联系我们     | 网校地址                                    |  |
| L        | 联系电话:                                   |  |
| Ĩ        | 网校名称: 培训部                               |  |
| 支付方式     | 网校地址:                                   |  |
|          | 联系电话: ()                                |  |
| Q        | 网校名称: 1                                 |  |
| No. 1    | 网校地址:文本本文                               |  |
| 外生またのに作用 | 联系电话:1                                  |  |
|          | 联系电话:1                                  |  |
|          |                                         |  |

(4) 课件课表是公司的一些讲解的课件,只有购买了该证书下的课件才能下载,供学生学习使用。

| (100)     |                                                                                                    | ♀ 登录 / 注册 ■ 购物车   |
|-----------|----------------------------------------------------------------------------------------------------|-------------------|
| ▽ 教师资格证   | 首页 直播课 题库 通关指南 盲网 <b>《</b> 400-884-0791                                                                      |                   |
| 国         | 科目: 教师资格证 自学考试 成人高考 二级建造师 健康管理师 初级会计职称 編                                                                     | <del>宛招专升</del> 本 |
| 我的订单      | 中级会计职称 考研课程 基金从业资格 人力资源管理师 证券从业资格 期货从业资格<br>育婴师 教师公开招聘 中级经济师 基础英语 学位英语 公共英语3级 网教统考 委                         | 银行从业资格<br>动关系协调师  |
| )<br>我的课程 | 大学英语四级 一级建造师 二级造价师 一级建造师2 执业药师 (沪)人力资源管理师<br>助理社会工作师(初级) 信息处理技术员 护士执业资格 测试证书一 证书666 证书2                      | OKR管理             |
| 運動        | □ 11月28日——结构化面试:常见考点解析及应对策略(下)2020-11-30 new                                                                 | ٤                 |
| 日本        | <ul> <li>▶ 11月25日——结构化面试:结构化面试常见题型解析及策略 2020-11-26 new</li> <li>▶ 軟师资格证各层次科目终极预测押题 2020-10-27 new</li> </ul> | <u>ب</u><br>پ     |
|           | <ul> <li>▼ 2019年8月份全国教师资格证卷试直播课表 2019-07-25 new</li> <li>□ 12月21日── 面试试讲示范(-) 2020-12-22 new</li> </ul>      | <u>ب</u><br>ب     |
|           |                                                                                                    |                   |

如果想下载需要先登录,而且已经购买了该证书下的课程,才可以进行下载。

| choi                                                                                                    |                                                                                                    | A、我的课程 ▼                                                                             | ₩ 购物车         |
|----------------------------------------------------------------------------------------------------|----------------------------------------------------------------------------------------------------|--------------------------------------------------------------------------------------|---------------|
| ₽ 数                                                                                                    | <b>师资格证</b>                                                                                                    |                                                                                      |               |
| (二)<br>↑人<br>手(2)<br>手(2) | □<br>□<br>□<br>□<br>□<br>□<br>□<br>□<br>□<br>□<br>□<br>□<br>□<br>□                                                                             | <ul> <li>统招专升本</li> <li>银行从业资料</li> <li>劳动关系协调师</li> <li>0KR管理</li> <li>2</li> </ul> | 皆             |
|                                                                                                    | 11月26日 - 结构化面试:常见考点解析及应对策略(下) 2020-11-30 new     11月25日 - 结构化面试:常见考点解析及应对策略(下) 2020-11-30 new     11月25日 - 结构化面试:结构化面试常见题型解析及策略 2020-11-26 new |                                                                                      | <u>ب</u><br>۲ |
| 7,5                                                                                                    | 1947年 2019年8月份全国教师资格证笔试图播课表 2019-07-25 <b>new</b>                                                                                              |                                                                                      | *<br>*        |

(5) 常见问题,学生遇到的问题,这里能解答,也可以自己提问。

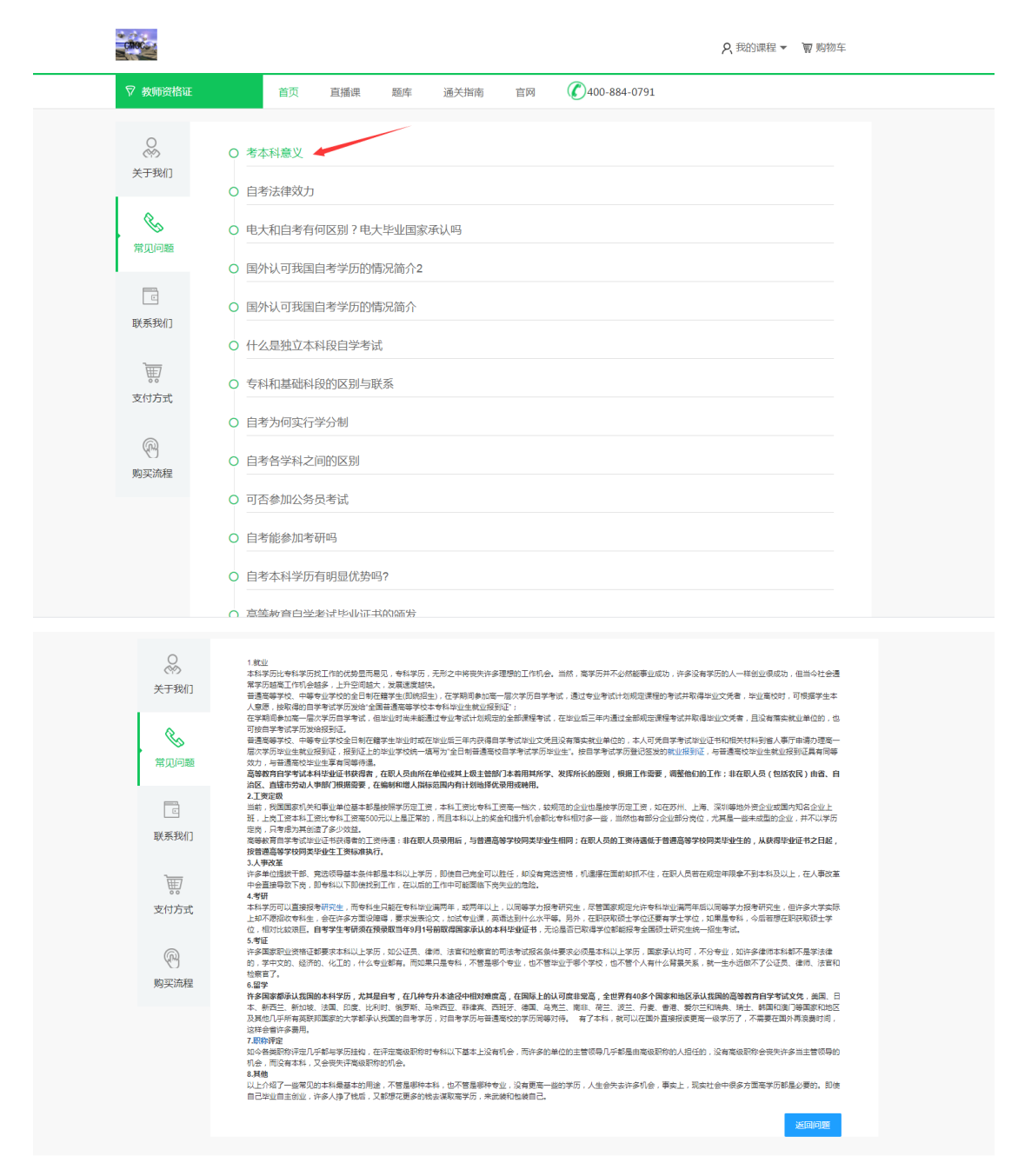

(6) 在线咨询是方便学生有问题的一种沟通的途径。

(7) 课程的选择呈现出多样性,学生可以用先试听的方法,再进行购买,老师会讲解的面面 俱到,学生可以根据自己的选择进行切换。详细见图片:

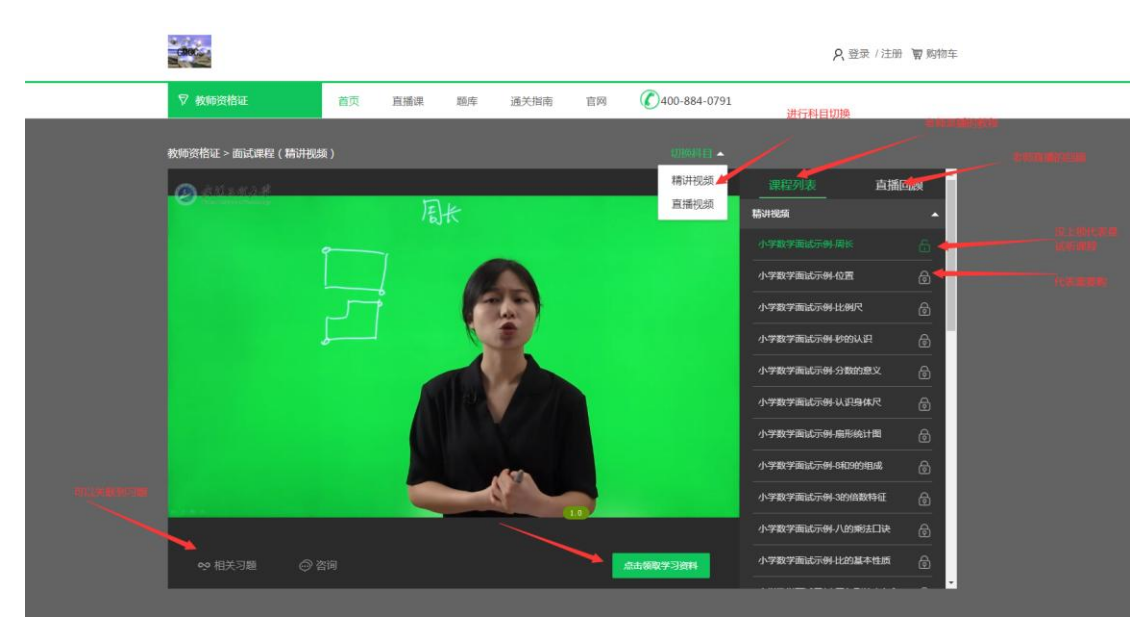

(8) 直播视频的列表带你了解公司的视频质量

(9) 课堂作业的每日一练,让你了解习题的质量,然后点击导航栏的题库进行详细的作业练习。

# 二. 直播课

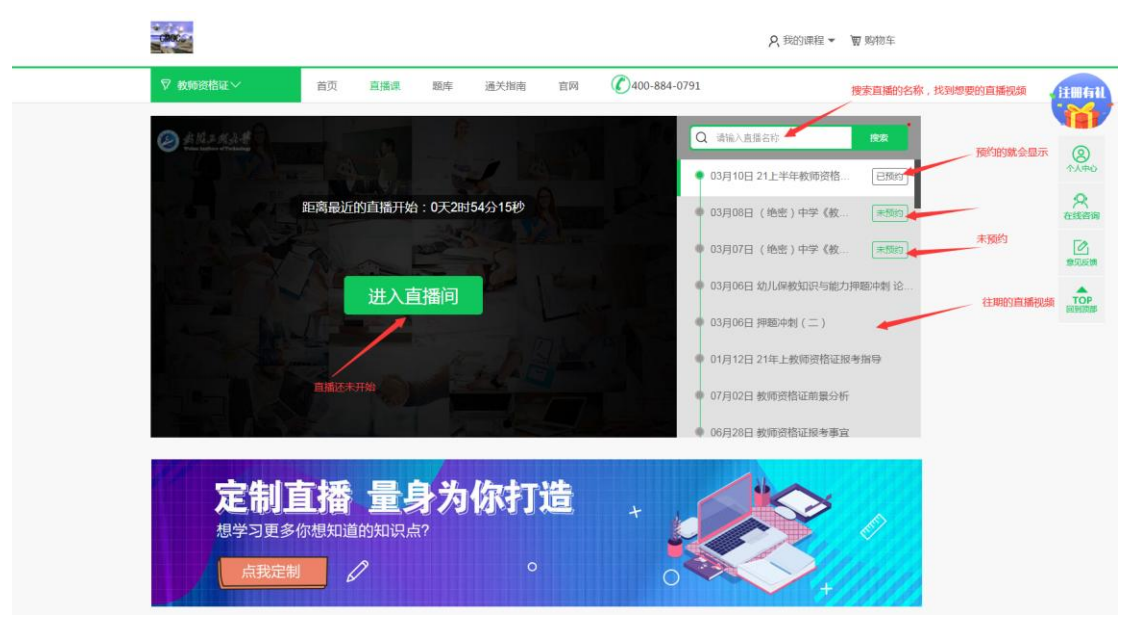

(1) 直播视频搜索视频的名称, 就能检索出来, 已预约, 静待当天的直播; 如果是未预约, 点击未预约, 需要购买相应的课程, 如下图所示:

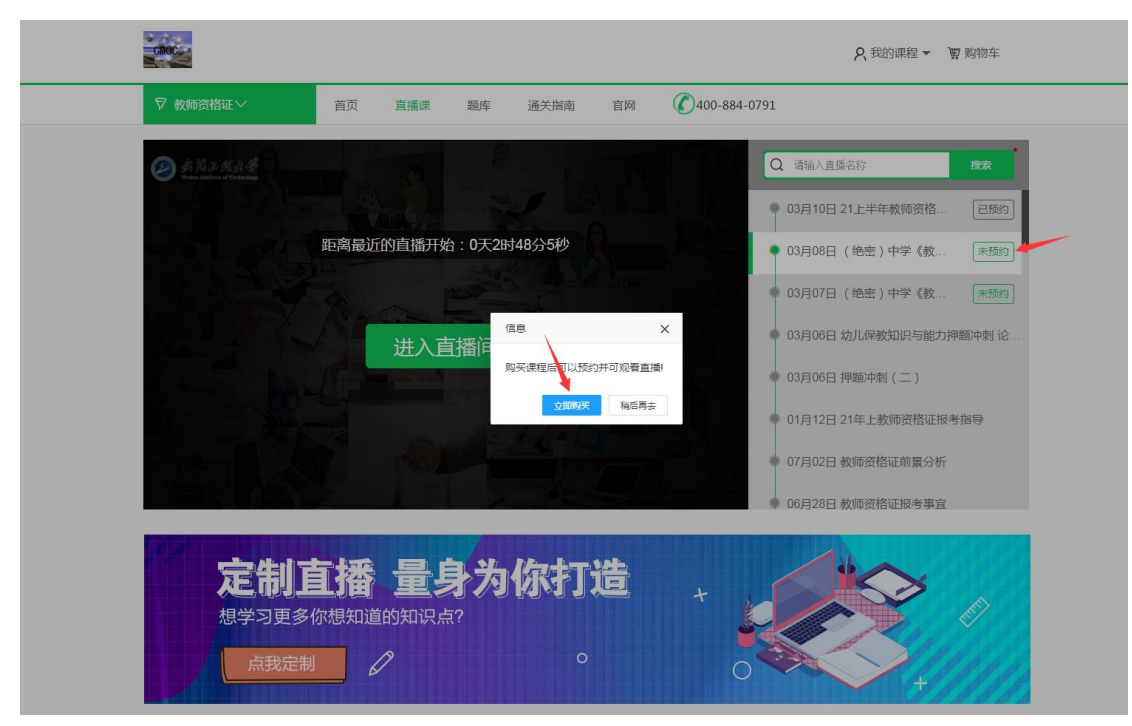

如果想看往期的直播视频列表,点击视频列表,如果已上传直播视频就可以学习了,如果还 没有上传,就会显示如下图所示的图片:

| CHOCK                 |                                            | 只我的课程 ▼ 〒 购物车                                                                                                    |      |
|-----------------------|--------------------------------------------|----------------------------------------------------------------------------------------------------|------|
| ♥ 教师资格证>              | 首页 直播课 题库 通关指南 官网                          | 400-884-0791                                                                                                    | 注册有礼 |
|                       | 距离最近的直播开始:0天2时46分1秒<br>进入直播间<br>① 建现频正在上博中 | <ul> <li>Q 溶極入直路名符</li> <li>03月10日 21上半年数师资格</li> <li>03月06日 ( 绝密 ) 中学 ( 軟</li> <li>● 03月07日 ( 绝密 ) 中学 ( 軟</li> <li>● 03月07日 ( 绝密 ) 中学 ( 軟</li> <li>● 03月07日 ( 绝密 ) 中学 ( 軟</li> <li>● 03月06日 幼儿保教知识与能力评题冲刺 论</li> <li>● 03月06日 知儿保教知识与能力评题冲刺 论</li> <li>● 03月06日 抑励冲刺 ( 二 )</li> <li>● 01月12日 21年上教师资格证报考指导</li> <li>● 07月02日 教师资格证报考事宜</li> </ul> |      |
| 定制<br><sup>想学习更</sup> |                                            |                                                                                                    |      |

(2) 购买课程里面有热门课程,全科班,单科班,精讲班,冲刺班等,学生自己可以考虑需要哪一种课程,然后点击购买,进行购买。

| 熱门 全科 单科               |                    |                    |            |
|------------------------|--------------------|--------------------|------------|
| -2018度8月1日-<br>全科幼儿直播班 | 全科幼儿教师资格证直播班       |                    |            |
| 每主要因                   | ¥3334 ⊞67¥0006     | C) SOUTHANK STREAM | 8<br>*×**0 |
|                        | 全科小学教师资格证直播班       |                    | 在线密码       |
| -2021期前票附证-<br>全科小学直播班 |                    |                    | 2<br>意见反频  |
| 日王学习                   | ¥100               |                    |            |
| -2023用原用版 -<br>全科中学直播班 | 全科中学教师资格证直播班(不含学科) |                    |            |
| 马上年33<br>日上年33         | ¥2222 丽衍十半4444     | C) SUBJECT         |            |
| -2023年8月前年 -<br>面试直播班  | 教师资格面试直播班          |                    |            |
| 马上学习                   | ¥999 IBH9¥1098     | C) 90mb09f         |            |

(3) 购买的课程,页面如下图所示:

| CINOC.  |                            |                         |     |                |                         |                |               |                       | 只 我的课程 ▼                                                                                        | 圜 购物车       |
|---------|----------------------------|-------------------------|-----|----------------|-------------------------|----------------|---------------|-----------------------|-------------------------------------------------------------------------------------------------|-------------|
| ▽ 教师资格) | Æ                          | 首页                      | 直播课 | 题库             | 通关指南                    | 官网             | <b>(</b> )400 | -884-0791             |                                                                                                 |             |
|         | - 2021教师资                  | 格证 —<br><b>与 +977 1</b> | T   | 全科<br>(%#      | 幼儿教师资料<br>cesasd12313sa | 各证直播           | HE            | 择班型                   | ¥3<br><u> </u> <u> </u> <u> </u> <u> </u> <u> </u> <u> </u> <u> </u> <u> </u> <u> </u> <u> </u> | <b>334</b>  |
|         | 马上学习                       |                         |     | 包合班型:<br>包合课程: | 単科 熱<br>全科幼儿教师          | ) 全科<br>8稽证直播班 | 全科小司          | 班型里面包含的课<br>学教师资格证真播班 | 9                                                                                               |             |
|         |                            |                         |     | 0              | 全科中学教师                  | 资格证直播班         | (不含学科)        | 教师资格面试直播明             | 幼儿笔试直播班                                                                                         |             |
|         |                            |                         |     |                | 小学笔试直播<br>初中英语全科        | 近 中学句<br>直播班   | 自己直播班         | 初中语文全科直播班             | 初中数学全科直播班                                                                                       |             |
|         |                            |                         |     |                | ∩ 免费试听                  |                | ■<br>大田大郎     | 副物车                   | 立即购买                                                                                            | 点击立即购买,直接跳到 |
|         |                            |                         |     |                |                         |                |               | 加入购物车                 |                                                                                                 |             |
| 课程概述    |                            |                         |     |                |                         |                |               |                       |                                                                                                 |             |
| 主讲老师    | 周雪敏 教师资格证备科<br>刘立华 保赦知识与能力 | 1 ER<br>1               |     |                |                         |                |               |                       |                                                                                                 |             |
| 学习内容    | xuexineirong               |                         |     |                |                         |                |               |                       |                                                                                                 |             |
| 特色介绍    | ◎ 時間九折 ❷ 不过重               | 12                      |     |                |                         |                |               |                       |                                                                                                 |             |

选择自己想要购买的课程之后,如下图所示:

| 结算中心 勾选买的课程 |              |      | 1<br>四次 如果还需要购进,可以继续去购获成 |                 |
|-------------|--------------|------|--------------------------|-----------------|
| 课程图         | 课程信息         | 金额/元 | 操作                       | for 7 75 75 115 |
|             | 全科幼儿教师资格证直播班 | 3334 | (2)40537. BIG            | 如不需要,調          |
|             |              |      | 最后生成订单<br>生成订单           |                 |

| 课程           | 金额/元                    | 5                                                                | 状态                                                                                                    |
|--------------|-------------------------|------------------------------------------------------------------|----------------------------------------------------------------------------------------------------|
| 全科幼儿教师资格证直播班 | 3334                    |                                                                  | 等待付款                                                                                                    |
| 💕 微信支付       |                         |                                                                  |                                                                                                    |
| 选择自己的付款方式    |                         | 总计                                                               | 金额: 3334元                                                                                                    |
|              | 課程<br>全科幼儿教师资格证直播班<br>) | 课程     金额元       全科幼儿教师资格证直播班     3334       )         途择自己的付款方式 | 課程         金额元           全科幼儿教师资格证直播班         3334           シ 微信支付            选择自己的付款方式         总计:           最后点击立期支付 |

#### 微信付款

| 交易将在1分钟后关闭,请及时付款!                                                                                                    |              |
|----------------------------------------------------------------------------------------------------|--------------|
|                                                                                                    | 0<br>        |
| 200 - 200 - 200 - 200 - 200 - 200 - 200 - 200 - 200 - 200 - 200 - 200 - 200 - 200 - 200 - 200 - 200 - 200 - 20<br>- 200 - 200 - 200 - 200 - 200 - 200 - 200 - 200 - 200 - 200 - 200 - 200 - 200 - 200 - 200 - 200 - 200 - 200 - 20 |              |
| 100 A 10 A 10 A 10 A 10 A 10 A 10 A 10                                                                                                    |              |
| 国际运行和                                                                                                    | () 045 )<br> |
| 「」」                                                                                                    |              |

# 支付宝付款

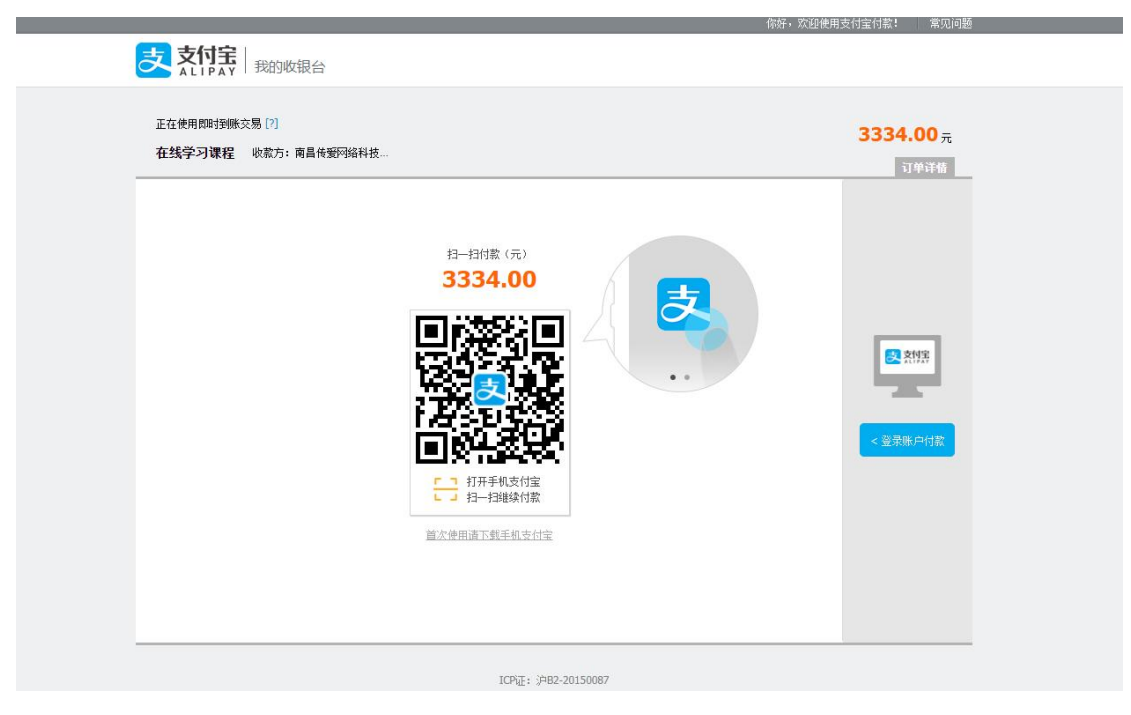

如付款成功之后,退出登录,重新登录,点击我的课程里面的我的订单,查看订单状态,如下图所示:

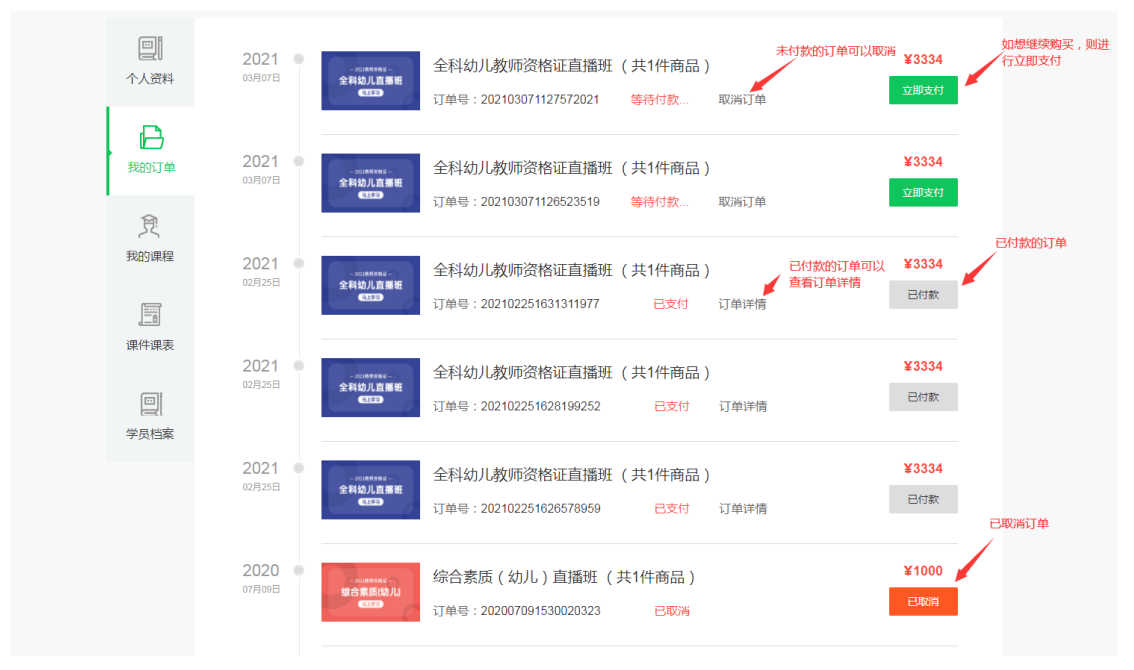

查看已付款的订单的详情:

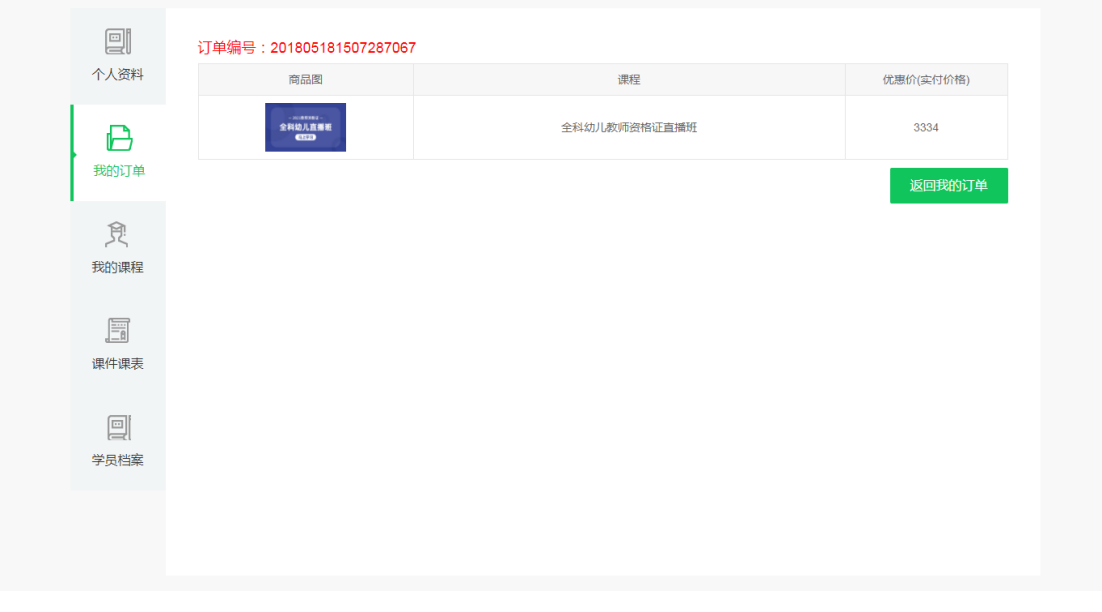

购买之后想查看自己的课程,在我的课程里面进行查询:

| chec                                                        | 我的课程▼ ■ 购物     判     物     判     的     书                                                                                                    |
|-------------------------------------------------------------|----------------------------------------------------------------------------------------------------|
| ▽ 教师资格证                                                     | 首页 直播课 题库 通关指南 官网 🕜 400-884-0791                                                                                                    |
| <ul> <li>() () () () () () () () () () () () () (</li></ul> | こ2021年、人力強源管理                                                                                                    |
| 」<br>课件课表<br>回<br>学员档案                                      | - 2021<br>た<br>全<br>和<br>が<br>し<br>正<br>ま<br>正<br>ま<br>で<br>-<br>2<br>2<br>2<br>和<br>が<br>し<br>直<br>振<br>近<br>2<br>1<br>2<br>1<br>1<br>1<br>1<br>1<br>1<br>1<br>1<br>1<br>1<br>1<br>1<br>1 |

随时随地的想学习就学习。

# 三. 题库

| (1) 章节 | 练习                                                                                                    |                |            |
|--------|----------------------------------------------------------------------------------------------------|----------------|------------|
|        | <b>久</b> 我的课程                                                                                                    | ▼ ■ 购物车        |            |
| 选择课程练习 | ♥ 秋時波指証 → 首页 直播凍 題库 通关指南 盲网 (2)400-884-0791                                                                                                    |                |            |
| 分类的选择  | (課程: 综合素质(幼儿) 保教知识与能力(幼儿) 综合素质(小学) 教育教学知识与能力(小学) 综合素质(中学) 教育知识与<br>面试课程 普通话等级考试 语文学科知识与教学能力(初中) 数学学科知识与教学能力(初中) 英语学科知识与教学能力(社<br>分类: 章节练习 章节测试 每日一练 模拟考场 历年真聽 智能评估 考试纪录 错题回顾 收藏试题 | 前能力(中学)<br>刃中) | 选择完之后,进行做额 |
|        | 第一章 教师职业理念<br>共60题 已做39题                                                                                                    | 开始做题           | 1 J MARE   |
|        | 第二章 教育法律法规<br>共102题 已做20题                                                                                                    | 开始做题           |            |
|        | 第三章 較师职业道德规范<br>共67월 已做14题                                                                                                    | 开始做题           |            |
|        | <b>第四章 文化素养</b><br>共155距 已億20距                                                                                                    | 开始做题           |            |
|        | 第五章 教师的基本能力<br>共112题 已%0题                                                                                                    | 开始做题           |            |

开始做题选择类型和题目的数量,默认选择全部和100,然后进行做题

|                                                           | 首页 直播课      | 题库 通关指南          | 官网 🚺 400-884-                    | 0791                               |                  |  |
|-----------------------------------------------------------|-------------|------------------|----------------------------------|------------------------------------|------------------|--|
| 搜索关键字:【请输入科目名关键字<br>课程: <mark>综合素质(幼儿)</mark><br>面试课程 普通话 | ·           | 综合素质(小学) 教育<br>5 | 教学知识与能力 ( 小学 )<br>学科知识与教学能力 ( 初中 | 综合素质(中学)   教育知议<br>)   英语学科知识与教学能力 | 只与能力(中学)<br>(初中) |  |
| 分类: 章节练习 章节测                                              | 1试 每日一练 模拟考 | 场 历年真题 智能评估      | 考试纪录 错题回顾                        | 收藏试题                               |                  |  |
|                                                           | 全部          | 单选 多选 判断         | 不定项 简答                           | 8                                  | 开始的题             |  |
| 第二章教育法律法规<br>共102题已做20题                                   | 100         | 50 40 30 20      | 10<br>T始练习                       |                                    | 开始做题             |  |
| 第三章 教师职业道德<br>共67题 已做14题                                  | 规范          |                  |                                  |                                    | 开始伽题             |  |
| 第四章文化素养<br>共155题已做20题                                     |             |                  |                                  |                                    | 开始做题             |  |
| 第五章 教师的基本能<br>共112题 已做0题                                  | 力           |                  |                                  |                                    | 开始做题             |  |

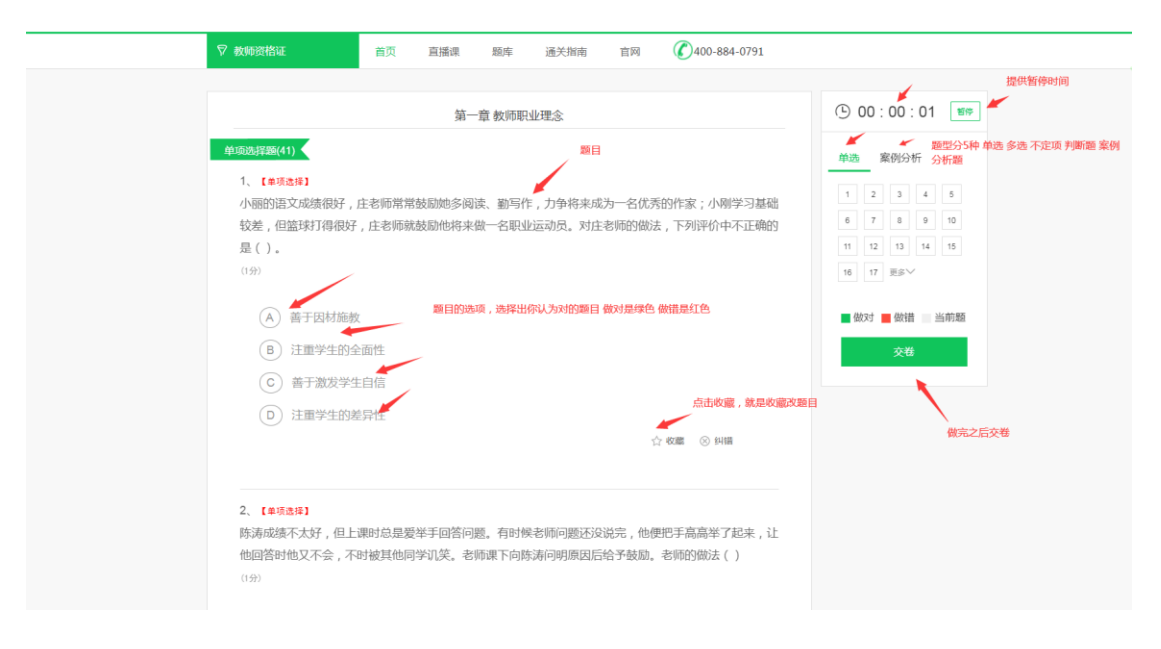

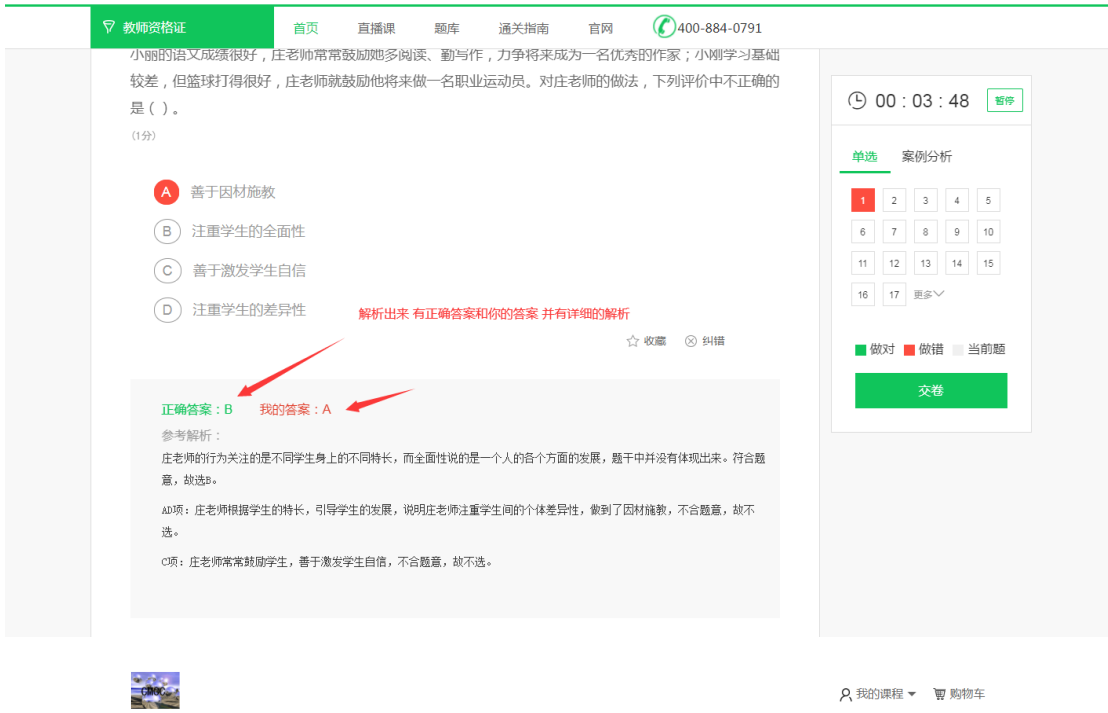

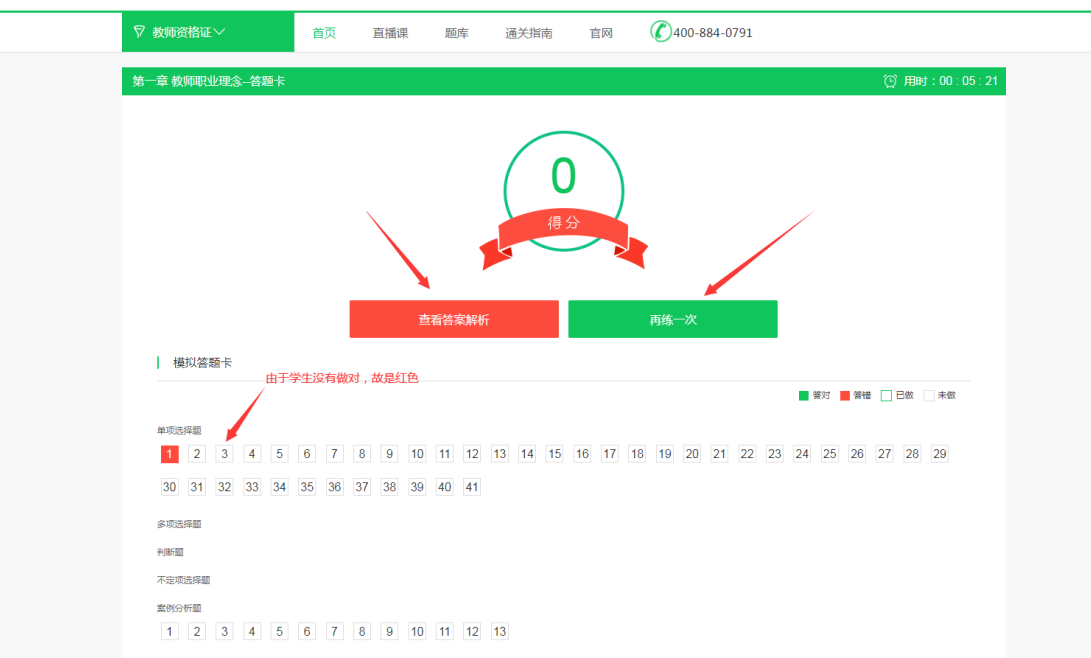

(2) 章节测试

| choc                               |                                       |                             | 8                                | 我的课程 🔻 🗑 购物车       |
|------------------------------------|---------------------------------------|-----------------------------|----------------------------------|--------------------|
| ♥ 教师资格证>                           | 首页 直播课 题库                             | 通关指南 官网                     | <b>(</b> )400-884-0791           |                    |
| 搜索关键字:                             | 投票<br>保教知识与能力(幼儿) 综合素质                | (小学) 教育教学知识与能               | 能力(小学) 综合素质(中学) 🕴                | <u>政育知识与能力(中学)</u> |
| 面试课程 普通活<br>分类: 章节练习 章节观           | 等级考试 语文学科知识与教学能力(<br>试 每日一练 模拟考场 历年真: | 初中 ) 数学学科知识与<br>题 智能评估 考试纪录 | 教学能力(初中) 英语学科知识与教<br>录 错题回顾 收藏试题 | 学能力(初中)            |
| 第1<br>第一章 牧师职业理念<br>共有97人参与练习 共60题 |                                       |                             |                                  | 开始做题               |
| 第二章 教育法律法规<br>共有35人参与练习共102题       |                                       |                             |                                  | 开始做题               |
| 第三章 教师职业道德<br>共有17人参与练习共67题        | 规范                                    |                             |                                  | 开始做题               |
| 第四章文化素养<br>共有37人参与练习共155题          |                                       |                             |                                  | 开始做题               |
| 第五章 教师的基本能<br>共有89人参与练习共112题       | ל                                     |                             |                                  | 开始做题               |

### (3) 每日一练

| CROC                                                           | 久 我的课程 ▼ ■ 购物 年                  |  |
|----------------------------------------------------------------|----------------------------------|--|
| ♥ 教师资格证>                                                       | 首页 直播课 题库 通关指南 官网 🕜 400-884-0791 |  |
| 「按索关键字:」所輸入科目名未健字<br>课程: 综合素质(幼儿)<br>面试课程 普通话報<br>分类:章节练习 章节源記 |                                  |  |
| 9日<br>第<br>第<br>合素质(幼儿)<br>共有14人参与练习 总题数10                     | 所始做题                             |  |

# (4) 模拟考场

| 课程: 综合素质(幼儿) 保教知识与能力(幼儿) 综合素质(小学) 教育教学知识与能力(小学) 综合素质(中学) 教育知识与能<br>面试课程 普通话等级考试 语文学科知识与教学能力(初中) 数学学科知识与教学能力(初中) 英语学科知识与教学能力(初中                                                                                                    | 力(中学)<br>P) |
|----------------------------------------------------------------------------------------------------|-------------|
| 面试课程 普通话等级考试 语文学科知识与数学能力(初中) 数学学科知识与数学能力(初中) 英语学科知识与数学能力(初中                                                                                                    | ₽)          |
|                                                                                                    |             |
| 分类:章节练习章节测试每日一练。 機拟考场 历年真题 智能评估 考试纪录 错题回顾 收藏试题                                                                                                    |             |
|                                                                                                    |             |
| 2020年幼儿《综合素质》模拟卷七                                                                                                    | 始考试         |
|                                                                                                    |             |
| 2020年幼儿《综合素质》模拟卷九     开                                                                                                    | 始考试         |
| 2020年4月 《公本示》 培训光上                                                                                                    |             |
| 2020年4月10 1277日 55100 (2570日 55100) (2570日 55100) (2570日 55100) (2570日 55100) (2570日 55100) (2570日 55100) (2570日 55100) (2570日 55100) (2570日 55100) (2570日 55100) (2570日 55100) (2570日 55100) (2570日 55100) (2570日 55100) (2570日 55100) (2570日 55100) (2570日 55100) (2570日 55100) (2570日 55100) (25700 55100) (25700 55100) (257000 55100) (257000 55100) (25700000000) (257000000000000000000000000000000000000 | 始考试         |
| 2020年幼儿《综合素质》模拟卷一 开                                                                                                    | 始考试         |
|                                                                                                    |             |
| 2020年幼儿《综合素质》模拟卷二 开                                                                                                    | 始考试         |
|                                                                                                    |             |
| 2020年幼儿《综合素质》模拟卷三开                                                                                                    | 始考试         |

# (5) 历年真题

| choc                                                                     |                                                                                                   |                                                            | A 我的                                                    | 的课程 👻 🗑 购物车         |  |
|--------------------------------------------------------------------------|---------------------------------------------------------------------------------------------------|------------------------------------------------------------|---------------------------------------------------------|---------------------|--|
| ♥ 教师资格证~                                                                 | 首页 直播课 题库                                                                                         | 通关指南 官网                                                    | <b>(</b> )400-884-0791                                  |                     |  |
| 接索米罐字: 画編入科目&关鍵:<br>课程: <mark>综合素质(幼儿)</mark><br>面试课程 普通<br>分类: 章节练习 章节が | <ul> <li>按支</li> <li>保教知识与能力(幼儿) 综合</li> <li>新等级考试 语文学科知识与教学能</li> <li>附试 每日一练 模拟考场 历时</li> </ul> | 素质(小学) 教育教学知识与<br>力 ( 初中 ) 教学学科知识5<br>年 <b>東芝</b> 智能评估 考试纪 | 能力(小学) 综合素质(中学) 数章<br>救学能力(初中) 英语学科知识与教学<br>录 错题回顾 收藏试题 | 知识与能力(中学)<br>能力(初中) |  |
| <b>历集</b><br>2019年下幼儿《综合                                                 | 素质》真题卷                                                                                            |                                                            |                                                         | 开始考试                |  |
| 2019年上教师资格证                                                              | 幼儿《综合素质》真题                                                                                        |                                                            |                                                         | 开始考试                |  |
| 2018年上教师资格证                                                              | - 《综合素质》幼儿真题                                                                                      |                                                            |                                                         | 免费考试                |  |
| 2018年下教师资格证                                                              | 幼儿《综合素质》真题                                                                                        |                                                            |                                                         | 开始考试                |  |
| 2017上半年《幼儿绩                                                              | 合素质》                                                                                              |                                                            |                                                         | 免费考试                |  |
| 2017年下教师资格证                                                              | - 《综合素质》幼儿真题                                                                                      |                                                            |                                                         | 免费考试                |  |

(6) 智能评估

| 分英:      | 章节练习 章                                                                                    | 节测试 毎日                         | ∃一练 模拟╡                             | 皆场 历年                | F真题    | 智能评估      | 考试纪录     | 错题回顾 | 收藏试题 |                   |                                    |                     |
|----------|-------------------------------------------------------------------------------------------|--------------------------------|-------------------------------------|----------------------|--------|-----------|----------|------|------|-------------------|------------------------------------|---------------------|
| 智能<br>评估 | 针对考试试卷作                                                                                   | 出评估                            |                                     | 综合                   | 合素质    | (幼儿)      | 评估报      | 告    |      |                   |                                    |                     |
|          | <b>1.2</b><br>本科学习成组                                                                      | •分<br>责                        | 章节练习<br>考试试卷<br>最后一次                | 得分:0<br>得分:2<br>更新时间 | : 2020 | -06-09 16 | 5:26:41  |      |      |                   |                                    |                     |
| //       |                                                                                           |                                |                                     |                      |        | 4 J / T & |          |      |      |                   |                                    |                     |
| Ŷ        | ● 练习任务                                                                                    |                                |                                     |                      | /// j  | 주 신 1 보 커 | 5        |      |      | 第一i               | 章试卷的完                              | ;成度                 |
| ¥<br>(   | <ul> <li>● 练习任务</li> <li>● 第一章 教师</li> <li>已完成:39</li> </ul>                              | 雨业理念                           |                                     |                      |        | F-2117    | j ////// |      |      | 第一1<br>           | 章试卷的完<br>/<br>                     | 成度<br>求:300<br>确率0% |
| ¥<br>(:  | <ul> <li>◆ 练习任务</li> <li>◆ 第一章 教师</li> <li>已完成:39</li> <li>章节测试</li> <li>用时:18</li> </ul> | 可职业理念<br>式-综合素质<br>少【2021-02-2 | (幼儿)-第 <sup>-</sup><br>20 15:56:51】 | 一章 教师                | 职业理念   | ₹-211±9   |          |      |      | 第一1<br>信题<br>E做 重 | 章试卷的完<br>一 一 要<br>一 1 权重0 正<br>看解析 | 成度<br>求:300<br>确率0% |

(7) 考试记录

| 逻索关键字: 请输入科目                  | 名关键字 搜索                    |                 |                |            |              |
|-------------------------------|----------------------------|-----------------|----------------|------------|--------------|
| 课程: 综合素质(4                    | 儿) 保教知识与能力(                | 幼儿 )   综合素质(小学) | 教育教学知识与能力 (小学) | 综合素质(中学)   | 教育知识与能力 (中学) |
| 面试课程                          | <br>普通话等级考试 语文学            | 料知识与教学能力(初中)    | 数学学科知识与教学能力(初  | 中) 英语学科知识与 | ā教学能力(初中)    |
| 分类: 章节练习                      | 章节测试 每日一练                  | 模拟考场 历年真题 智     | 能评估 考试纪录 错题回   | 顽 收藏试题     |              |
| 模拟考试-综合:<br>2020-06-09 16:23: | 表质(幼儿)-2020年幼/<br>43 用时27秒 | し《综合素质》模拟卷六     |                |            | 重做           |
|                               |                            |                 |                |            |              |
| 模拟考试-综合<br>2020-06-09 16:23:  | 素质(幼儿)-2020年幼/<br>□3 用时11秒 | 儿《综合素质》模拟卷六     |                |            | 重做           |

### (8) 错题回顾

| 搜索关键字: 请输 | \科目名关键字 搜索   |                                       |                 |            |                     |
|-----------|--------------|---------------------------------------|-----------------|------------|---------------------|
| 课程:综合素质   | (幼儿) 保教知识与能力 | 1(幼儿) 综合素质(小学)                        | 教育教学知识与能力 (小学)  | 综合素质(中学)   | 教育知识与能力(中学)         |
| 面试课程      | 普通话等级考试 语又   | (学科知识与教学能力 ( 初中 )                     | 数学学科知识与教学能力 (初中 | ) 英语学科知识与  | 教学能力 (初中)           |
| 分类: 章节练习  | 章节测试 每日一练    | 模拟考场 历年真题 智                           | 能评估 考试纪录 错题回顾   | 收藏试题       |                     |
| •         |              | ・ ・ ・ ・ ・ ・ ・ ・ ・ ・ ・ ・ ・ ・ ・ ・ ・ ・ ・ | thyjø<br>cæ i   | 科目下的试题整理错题 | <b>西并可以重新做,巩固强化</b> |

#### (9) 收藏试题

| 搜索关键字: (清翁入)<br>课程: (综合素质)<br>面试课程 | H目名关键字 按索<br>(幼儿) 保教知识与能力(<br>普通话等级考试 语文学 | 幼儿)   综合素质(小学)<br>科知识与教学能力(初中) | 教育教学知识与能力<br>数学学科知识与教 | 」(小学) 综合素质(中学)<br>学能力(初中) 英语学科知识 | 教育知识与能力 ( 中学 )<br>与教学能力 ( 初中 ) |
|------------------------------------|-------------------------------------------|--------------------------------|-----------------------|----------------------------------|--------------------------------|
| 分类: 章节练习                           | 章节测试 每日一练                                 | 模拟考场 历年真题 智                    | 鄂能评估 考试纪录             | 错题回顾 <b>收藏试题</b>                 |                                |
| 收藏<br>试题                           |                                           |                                |                       |                                  |                                |
|                                    |                                           | +                              | +                     | 在做麵时,遇到好的麵目<br>收藏,然后慢慢細化         | ,或者自己难以理解的题目,进行                |

# 四. 通关指南

(1) 通关指南包含直播日历,推荐课程,还有通关指南文章,视频或者图片

|                   | 直播日历 MORE+                                                       | Ⅰ通关指南            |                     | 通关文章       |      |
|-------------------|------------------------------------------------------------------|------------------|---------------------|------------|------|
| 直播的流程安排           | 2021-03-10 16 30:44<br>21上半年較問題情证書試要認及其<br>型 即將直播                |                  | <b>然行专题</b> 3546354 |            |      |
| $\langle \rangle$ | 2021-03-08 18:00:00<br>(他帝)中学(秋帝知识与能力)…                          |                  | 0000 <del>1</del>   | 2020-12-22 |      |
|                   | 2021-03-07 14:00 00<br>( 地密) 中学( 教育知识与能力) …                      | 测试               |                     | R H H      | 通关视频 |
|                   | 2021-03-06 19 00 00<br>幼儿母敏知识与能力保護中朝 18<br>・<br>・<br>・<br>の 213人 | 2019年上教师         | 资格证考试-注意事项、         | . 考试技巧、押   |      |
|                   | 2021-03-06 14 30:00<br>押题中制(二)                                   | <                | 题讲解等                | >          |      |
| 推荐该证书下的课程         | - 2021教育系務編 -                                                    |                  | 主讲人:刘立华老师           |            |      |
| $\sim$            |                                                                  | ▶ 0:00 / 1:42:37 |                     | •) C I     |      |
| · · · · · ·       | - 2021教授男相従ー                                                     |                  |                     | 2020-05-06 |      |
|                   | 小子毛武伊越州刺班                                                        |                  |                     |            |      |

通关文章的详情说明:

| ▽ 教师资格证>           | 首页   | 直播课 | 题库 | 通关指南     | 官网 | <b>(</b> )400-884-0791 |
|--------------------|------|-----|----|----------|----|------------------------|
| 教师资格证 > 通关指南 > 354 | 6354 |     |    |          |    |                        |
|                    |      |     |    | 354635   | 54 |                        |
|                    |      |     |    | 2020-12- | 22 |                        |
| 简介<br>98564        |      |     |    |          |    |                        |
| 6546548            |      |     |    |          |    |                        |
|                    |      |     |    |          |    |                        |

# 五.我的课程

我的课程里面包含 5 个部分,个人资料,我的订单,我的课程,课件课表,学员档案 (1) 个人资料

| P       B       B       Col       Col       < | <ul> <li>一</li> <li>个人资料</li> </ul> |                                            |
|----------------------------------------------------------------------------------------------------|-------------------------------------|--------------------------------------------|
| 注册手机号:         登录密码:         短录密码:         超示件课表         配 称 :         测试         一 修改完毕后可以保存                                                                                                    | 我的订单                                | 登录密码可以修改                                   |
|                                                                                                    |                                     | 注册手机号:                                     |
| ● ● ● ● ● ● ● ● ● ● ● ● ● ● ● ● ● ● ●                                                                                                    | 良                                   | 登录密码: ****** 伊尔定码                          |
| 康件課表<br>配称: 別式<br>○<br>②<br>学長档案                                                                                                    | Join Dervin                         | 邮 稿 : 请输入邮箱                                |
| QQ : 请输入QQ<br>学员档案                                                                                                    | 课件课表                                | 央像: 21000000000000000000000000000000000000 |
| □□                                                                                                    |                                     | ●修改头像 学生头像可以修改                             |
| G合物改     修改完毕后可以保存                                                                                                    |                                     | (な) 1月1日1/1/1/14 住 別 : ④ 保密 〇 男 〇 女        |
| 保存條政 修改完毕后可以保存                                                                                                    | 7 2ACT ##                           |                                            |
|                                                                                                    |                                     | 保存修改 修改完毕后可以保存                             |

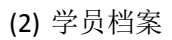

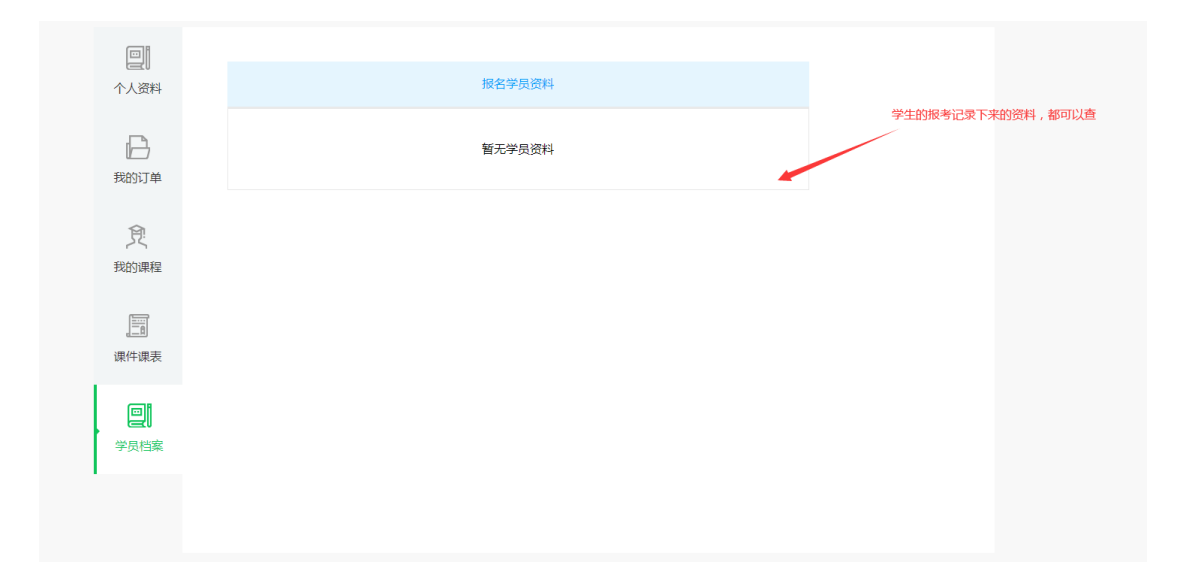